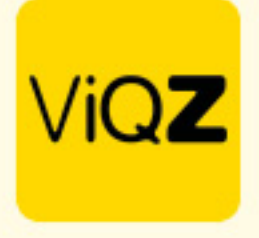

### Verwerken ziekte met aangepaste planning

Voor het verwerken van medewerkers met langdurig en of beperkt ziek is het belangrijk dat allereerst de ziekte wordt ingegeven. note: pas de planning nog niet aan.

### Stap 1.

Pas het rooster van de medewerker aan naar het aangepaste rooster voor betreffende week. Na aanpassing zie je rechts in de kolom +/- uren het aantal uren wat men te kort werkt conform contract voor die week. \*in dit voorbeeld -25 (op basis van 40 contracturen)

| Planning                                                                                | Groepen             | Medewerkers      |                          |                  |                              |    |    |        |
|-----------------------------------------------------------------------------------------|---------------------|------------------|--------------------------|------------------|------------------------------|----|----|--------|
| (•)         Week 16         ▶)         17-04-2023             17-04-2023 t/m 29-04-2023 | O Alle<br>Selecteer | Alle             | Legenda     Ó     Instel | lingen           | Export weekoverzicht compact |    |    |        |
| Jaap Achterbeek Mont                                                                    | eur 8084            | 09:00 - 18:00    |                          |                  |                              |    |    | -38.00 |
| Lars van Rooij Sales                                                                    | 8003                | 12:00 - 17:00    | 12:00 - 17:00            | 12:00 - 17:00    |                              | 15 | 15 | -25.00 |
| Muhammad Surku Beve                                                                     | liger 100           | 09:00 (30) 17:30 | 09.00 (30) 17:30         | 69.00 (30) 17:30 |                              | 32 | 32 | 0.00   |
|                                                                                         |                     |                  |                          |                  |                              |    |    |        |

## Stap 2.

Maak vervolgens een ziekmelding aan voor die week en geef handmatig het aantal – (min) uren en dus ziekte-uren in voor deze week. Zet vervolgens een vinkje bij <Ziekteuren optellen bij werkuren en klik op <Opslaan>.

| Terug             |                                                                                                    |  |  |  |  |  |
|-------------------|----------------------------------------------------------------------------------------------------|--|--|--|--|--|
| Medewerker:       | Lars van Rooij 🔶                                                                                      |  |  |  |  |  |
| Datum:            | 17-04-2023                                                                                            |  |  |  |  |  |
| Begintijd:        | Hele dag 🔶                                                                                            |  |  |  |  |  |
| t/m datum:        | 23-04-2023                                                                                            |  |  |  |  |  |
| Eindtijd:         | Hele dag 🔶                                                                                            |  |  |  |  |  |
| Ziektepercentage: | 100% \$                                                                                               |  |  |  |  |  |
|                   | 17-04-2023: 5.00 uur                                                                                  |  |  |  |  |  |
|                   | 18-04-2023: 5.00 uur                                                                                  |  |  |  |  |  |
|                   | <b>20-04-2023</b> : 5.00 uur                                                                          |  |  |  |  |  |
| Aantal uur:       | Voorgestelde uren: 15.00 Overnemen                                                                    |  |  |  |  |  |
|                   | 25                                                                                                    |  |  |  |  |  |
|                   | Let op: De door u handmatig ingevoerde uren worden gelijkmatig verdeeld over de gehele ziekteperiode. |  |  |  |  |  |
|                   |                                                                                                    |  |  |  |  |  |
|                   | Ziekteuren optellen bij werkuren 🚯                                                                    |  |  |  |  |  |
|                   |                                                                                                    |  |  |  |  |  |
|                   |                                                                                                    |  |  |  |  |  |
| Opmerking:        |                                                                                                    |  |  |  |  |  |
|                   |                                                                                                    |  |  |  |  |  |

VIQZ B.V. Jacoba van Beletenweg 97-3 2215 KW Voorhout +31 (0)252 232 555 info@vigz.nl www.vigz.nl KVK 77336445 BTW NI860975599801 IBAN NIRABC0351422625 1

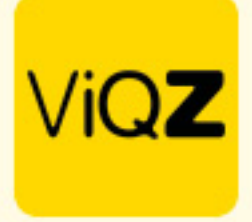

# Stap 3.

Controleer in de weekplanning of het +/- saldo nu op 0 (nul) staat.

| Plan | ning                  | Groepen             | Medewerkers                  |                        |                               |                          |                                |    |    |    |        |    |
|------|-----------------------|---------------------|------------------------------|------------------------|-------------------------------|--------------------------|--------------------------------|----|----|----|--------|----|
| 174  | Week 16  + 17-04-2023 | O Alle<br>Selecteer | Alle                         | ¢ Legenda              | 🌣 Instellingen                | orteer alle weekroosters | Ł Export weekoverzicht compact |    |    |    |        |    |
|      | Jaap Achterbeek Mo    | nteur 808           | 4 09:00 - 18:00              |                        |                               |                          |                                |    |    |    | -38.00 | 11 |
|      | Lars van Rooij Sal    | es 800              | 3 12 <mark>00 - 17:00</mark> | 12:00 - 17:00          | 12 <mark>00 - 17:00</mark>    |                          |                                | 25 | 40 | 25 | 0.00   |    |
|      | Muhammad Surku Ber    | veiliger 100        | 09.00 (30) 17:30             | 09:00 (30) 17:30 09:00 | 0 (30) 17:30 09:00 (30) 17:30 |                          |                                | 32 | 32 |    | 0.00   |    |

# Stap 4.

Heeft de medewerker meerdere weken met een aangepast rooster; herhaal dan stap 1 t/m 3

Wij hopen dat deze uitleg afdoende is maar mochten er toch nog vragen zijn dan zijn wij te bereiken op 0252-232555 of <u>helpdesk@viqz.nl</u>.